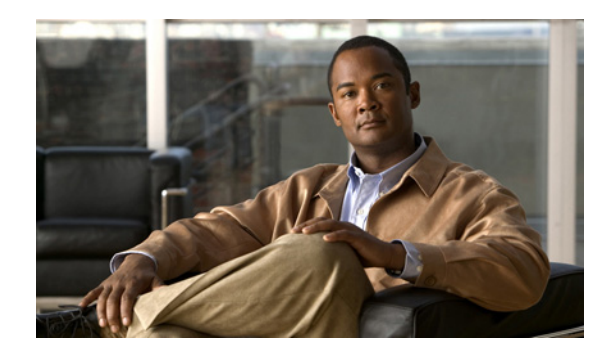

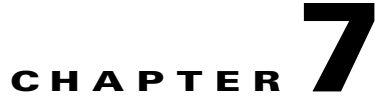

# Managing Cisco Unified Videoconferencing 5000 MCU Events

- Available SNMP Events, page 7-1
- Viewing the Events Log, page 7-5
- Viewing the Alarms Log, page 7-5
- Viewing Security Events, page 7-6
- Setting Event Security Levels, page 7-6
- Sending a Trap on a Specified Event, page 7-6
- Viewing Event Descriptions, page 7-7
- Viewing Alarm History, page 7-7
- Using the Event Display Filter, page 7-7

## **Available SNMP Events**

Table 7-1 lists trap event indications by category.

Table 7-2 lists trap event indications by ID number.

 Table 7-1
 MCU Trap Events by Category

| Category | ID | Туре       | Trap is sent when                                                                                                    |
|----------|----|------------|----------------------------------------------------------------------------------------------------|
| Info     | 1  | Power up   | The MCU has begun operation.                                                                                                    |
| Info     | 2  | Power down | The MCU is shutting down.                                                                                                    |
| Info     | 3  | Link down  | Standard SNMP MIB trap indicating<br>that the network connection is down<br>with details about the cause and time<br>of connection loss. |
| Info     | 4  | Link up    | Standard SNMP MIB trap indicating that the network connection has been reestablished.                                                    |
| Info     | 7  | Warm start | The MCU has been reset via the Administrator interface.                                                                                  |

| Category | ID | Туре                                 | Trap is sent when                                                                                                    |
|----------|----|--------------------------------------|----------------------------------------------------------------------------------------------------|
| Info     | 8  | Cold start                           | The MCU has been reset using the button on the front panel.                                                                                                    |
| Info     | 10 | Cpu usage                            | CPU usage reaches the 90 percent threshold set in the MCU.                                                                                                    |
| Info     | 13 | Abnormal disconnection               | A call disconnects for a reason other than normal, busy, or no answer.                                                                                                    |
| Info     | 16 | General alarm                        | A system failure is detected.                                                                                                    |
| Info     | 17 | Corrupt web data                     | Corrupt web files are present in the MCU.                                                                                                    |
| Info     | 18 | Incompatible sw burn attempt         | An attempt to burn a version of the MCU software onto incompatible hardware occurs.                                                                                                    |
| Info     | 19 | MP registration blocked              | The media processor registration to the MCU failed.                                                                                                    |
| Info     | 27 | TFTP connection failed               | The MCU fails to connect to a Cisco TFTP server.                                                                                                    |
| Info     | 33 | Low memory                           | Memory usage reaches the 90 percent threshold set in the MCU.                                                                                                    |
| Alarm    | 5  | Gatekeeper registration state change | A change occurs in the registration status of the MCU with the gatekeeper.                                                                                                    |
| Alarm    | 6  | Ethernet state change                | The network returns after going down. Indicates the time at which the network was restored.                                                                                              |
| Alarm    | 9  | MP connection                        | Communication with a registered media processor has broken.                                                                                                    |
| Alarm    | 11 | Network problem                      | A problem occurs on the network.                                                                                                    |
| Alarm    | 12 | Hot swap                             | A blade has been removed from the<br>Cisco Unified Videoconferencing<br>5230 chassis under power or inserted<br>into the Cisco Unified<br>Videoconferencing 5230 chassis<br>under power. |
| Alarm    | 15 | Over heating                         | The configured temperature<br>thresholds for the device are<br>exceeded. Overheating can cause<br>serious damage to the functioning of<br>the device.                                    |
| Alarm    | 31 | Fan problem                          | A problem occurs with one of the chassis fans.                                                                                                    |
| Alarm    | 32 | Power supply problem                 | A problem occurs with one of the power supply units.                                                                                                    |
| Security | 14 | Service table changed                | The service table has been modified.                                                                                                    |

| Table 7-1 | MCU Trap | Events b   | ov Category ( | (continued) |
|-----------|----------|------------|---------------|-------------|
|           | moo map  | LVCIIICO N | y outogory i  | continucu,  |

| Category | ID | Туре                           | Trap is sent when                                                                                                    |
|----------|----|--------------------------------|----------------------------------------------------------------------------------------------------|
| Security | 20 | User logged in                 | A user successfully logs in to the system via the web interface.                                                                                                    |
| Security | 21 | User logged out                | A user logs out of the system via the web interface.                                                                                                    |
| Security | 22 | Authentication failed          | A user tries to log in to the web interface and authentication fails.                                                                                                    |
| Security | 23 | Configuration changed          | A configuration change is uploaded from the web interface.                                                                                                    |
| Security | 24 | Configuration export           | Configuration is exported via the web interface.                                                                                                    |
| Security | 25 | Configuration import           | Configuration is imported via the web interface.                                                                                                    |
| Security | 26 | User account locked            | A user account is disabled.                                                                                                    |
| Security | 28 | Audio prompts uploaded         | A user uploads a new set of audio<br>messages via configuration ><br>Customization > Audio messages ><br>Update messages pack file, or a user<br>modifies an existing message file. |
| Security | 29 | Version update                 | A user selects the Update software option via the X icon.                                                                                                    |
| Security | 30 | Default configuration restored | A user selects the Restore factory defaults option via the X icon.                                                                                                    |

| Table 7-1 | MCU Trap Events by Cat | tegory (continued) |
|-----------|------------------------|--------------------|
|           |                        | ,, , ,             |

### Table 7-2MCU Trap Events by ID

| Category | ID | Туре                                 | Trap is sent when                                                                                                    |
|----------|----|--------------------------------------|----------------------------------------------------------------------------------------------------|
| Info     | 1  | Power up                             | The MCU has begun operation.                                                                                                    |
| Info     | 2  | Power down                           | The MCU is shutting down.                                                                                                    |
| Info     | 3  | Link down                            | Standard SNMP MIB trap indicating<br>that the network connection is down<br>with details about the cause and time<br>of connection loss. |
| Info     | 4  | Link up                              | Standard SNMP MIB trap indicating that the network connection has been reestablished.                                                    |
| Alarm    | 5  | Gatekeeper registration state change | A change occurs in the registration status of the MCU with the gatekeeper.                                                               |
| Alarm    | 6  | Ethernet state change                | The network returns after going down. Indicates the time at which the network was restored.                                              |

| Category | ID | Туре                         | Trap is sent when                                                                                                    |
|----------|----|------------------------------|----------------------------------------------------------------------------------------------------|
| Info     | 7  | Warm start                   | The MCU has been reset via the Administrator interface.                                                                                                    |
| Info     | 8  | Cold start                   | The MCU has been reset using the button on the front panel.                                                                                                    |
| Alarm    | 9  | MP connection                | Communication with a registered media processor has broken.                                                                                                    |
| Info     | 10 | Cpu usage                    | CPU usage reaches the 90 percent threshold set in the MCU.                                                                                                    |
| Alarm    | 11 | Network problem              | A problem occurs on the network.                                                                                                    |
| Alarm    | 12 | Hot swap                     | A blade has been removed from the<br>Cisco Unified Videoconferencing<br>5230 chassis under power or inserted<br>into the Cisco Unified<br>Videoconferencing 5230 chassis<br>under power. |
| Info     | 13 | Abnormal disconnection       | A call disconnects for a reason other than normal, busy, or no answer.                                                                                                    |
| Security | 14 | Service table changed        | The service table has been modified.                                                                                                    |
| Alarm    | 15 | Over heating                 | The configured temperature<br>thresholds for the device are<br>exceeded. Overheating can cause<br>serious damage to the functioning of<br>the device.                                    |
| Info     | 16 | General alarm                | A system failure is detected.                                                                                                    |
| Info     | 17 | Corrupt web data             | Corrupt web files are present in the MCU.                                                                                                    |
| Info     | 18 | Incompatible sw burn attempt | An attempt to burn a version of the MCU software onto incompatible hardware occurs.                                                                                                    |
| Info     | 19 | MP registration blocked      | The media processor registration to the MCU failed.                                                                                                    |
| Security | 20 | User logged in               | A user successfully logs in to the system via the web interface.                                                                                                    |
| Security | 21 | User logged out              | A user logs out of the system via the web interface.                                                                                                    |
| Security | 22 | Authentication failed        | A user tries to log in to the web interface and authentication fails.                                                                                                    |
| Security | 23 | Configuration changed        | A configuration change is uploaded from the web interface.                                                                                                    |
| Security | 24 | Configuration export         | Configuration is exported via the web interface.                                                                                                    |
| Security | 25 | Configuration import         | Configuration is imported via the web interface.                                                                                                    |

| Table 7-2 | MCU Trap | Events by  | ID (con | tinued) |
|-----------|----------|------------|---------|---------|
|           | mee map  | =::::::::; | 10011   | una oa, |

| Category | ID | Туре                           | Trap is sent when                                                                                                    |
|----------|----|--------------------------------|----------------------------------------------------------------------------------------------------|
| Security | 26 | User account locked            | A user account is disabled.                                                                                                    |
| Info     | 27 | TFTP connection failed         | The MCU fails to connect to a Cisco TFTP server.                                                                                                    |
| Security | 28 | Audio prompts uploaded         | A user uploads a new set of audio<br>messages via configuration ><br>Customization > Audio messages ><br>Update messages pack file, or a user<br>modifies an existing message file. |
| Security | 29 | Version update                 | A user selects the Update software option via the X icon.                                                                                                    |
| Security | 30 | Default configuration restored | A user selects the Restore factory defaults option via the X icon.                                                                                                    |
| Alarm    | 31 | Fan problem                    | A problem occurs with one of the chassis fans.                                                                                                    |
| Alarm    | 32 | Power supply problem           | A problem occurs with one of the power supply units.                                                                                                    |
| Info     | 33 | Low memory                     | Memory usage reaches the 90 percent threshold set in the MCU.                                                                                                    |

# **Viewing the Events Log**

The MCU displays up to 100 events.

### Procedure

| Step 1 | Select Events |
|--------|---------------|
| Step 2 | Select All.   |

# **Viewing the Alarms Log**

### Procedure

Step 1 Select Events.

Step 2 Select Alarms.

## **Viewing Security Events**

#### Procedure

| Step 1 | Select Events. |
|--------|----------------|
|--------|----------------|

Step 2 Select Security.

## **Setting Event Security Levels**

#### Procedure

**Step 2** Select **All**, **Alarms** or **Security** and select the link in the Type column for the event that you want to configure,

or

Select All and select the 🔚 icon.

- **Step 3** Select the arrow in the Review column for the event that you want to modify.
- **Step 4** Select an option from the list in the Severity column.
  - Cleared—One or more previously reported alarms have been cleared.
  - Info—Notification of a non-erroneous event.
  - Critical—A service-affecting event has occurred and requires immediate corrective action.
  - Major—A service-affecting event has occurred and requires corrective action to prevent the condition becoming more serious.
  - Minor—A non-service-affecting event has occurred and requires corrective action to prevent the condition becoming more serious.
  - Warning—A potential or impending service-affecting event has been detected, but no significant events have occurred yet. Action should be taken to further diagnose and correct the problems to prevent the condition becoming more serious.

#### Step 5 Select Apply.

```
Step 6 Select Close.
```

## Sending a Trap on a Specified Event

#### Procedure

Step 1 Select Events.

Step 2 Select All, Alarms or Security.

- Step 3 Select the link in the Type column for the event that you want to configure or select the 📰 icon.
- Step 4 Select the arrow in the Review column for the event that you want to modify.
- **Step 5** Select the box in the Trapped column.
- Step 6 Select Apply.
- Step 7 Select Close.

# **Viewing Event Descriptions**

#### Procedure

| Step 1 | Select Events.                                                              |
|--------|-----------------------------------------------------------------------------|
| Step 2 | Select All, Alarms or Security.                                             |
| Step 3 | Select the icon in the Info column for the event description that you want. |

## **Viewing Alarm History**

### Procedure

| Step 1 | Select Events.                                                                                     |
|--------|----------------------------------------------------------------------------------------------------|
| Step 2 | Select Alarms.                                                                                     |
| Step 3 | Select the <b>Show history</b> box.                                                                |
|        | When Show history is selected, the Alarms tab displays all alarm events.                           |
|        | When Show history is deselected, the Alarms tab displays only alarm events that are still current. |

# **Using the Event Display Filter**

### Procedure

| Step 1 | Select Events.                                                     |
|--------|--------------------------------------------------------------------|
| Step 2 | Select All.                                                        |
| Step 3 | Select Filter settings.                                            |
| Step 4 | Select the information that you want to display on the events log. |
| Step 5 | Select Apply.                                                      |

Using the Event Display Filter